# **GUIDE TO THE ONLINE LEARNING AGREEMENT (OLA)**

What is the Online Learning Agreement? Where may I find my Online Learning Agreement? When do I have to fill in my Online Learning Agreement? How do I have to fill in my Online Learning Agreement? OLA for Courses OLA for Thesis research

## What is the Online Learning Agreement?

The Learning Agreement (LA) is the study programme that you will carry out at the host university during your International Mobility period. In this document you agree, with your Referee or Promoter professor, and with the approval of the host university, on which and how many courses (and ECTS) you plan to support abroad and how these will then be recognized (validated) in your PoliMI Studies Plan.

Signing a shared LA before departure is therefore a fundamental step for two reasons:

- to allow the preparation of your mobility contract
- to recognise and validate activities carried out abroad

The process of completing and approving the LA is managed through the **Online Learning Agreement (OLA)** tool, available on your Online Services.

## Where may I find my Online Learning Agreement?

You can access the Online Learning Agreement from the International Mobility for Study tool, in the "My Mobilities" section.

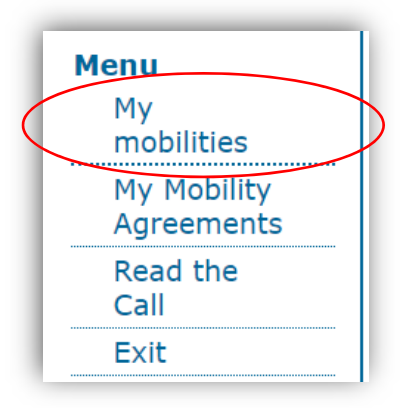

Trovi i riferimenti della tua Nomination alla sede di mobilità (data e indirizzo email di contatto) nella sezione apposita:

You will be able to access and complete your OLA only from the day you are appointed to the host university by IMU, that is, from the moment the host university receives notification that you will be attending an exchange period with them. After our nomination, in fact, the host office generally sends the nominated students additional information useful to the choice of the courses that can be followed by the exchange students.

You can find the details of your Nomination to the hosting university (date and contact email address) in the appropriate section:

| Nomination                                                             |                                                        |                                                                       |                         |
|------------------------------------------------------------------------|--------------------------------------------------------|-----------------------------------------------------------------------|-------------------------|
| Date in which<br>you were<br>nominated to<br>the partner<br>university | 08/04/2022                                             |                                                                       |                         |
| Contact of<br>partner<br>university for<br>further details             | incoming@sri.uminho.pt                                 | incoming@usai.uminho.pt                                               | sri@sri.uminho.pt       |
| Sponsorship<br>Letter                                                  | Download here your Sponsorship Letter, in which we con | firm that you are a student of Politecnico di Milano, selected for an | International Mobility. |
|                                                                        |                                                        |                                                                       |                         |
|                                                                        | Information require                                    | ed for your mobility agreement                                        |                         |
|                                                                        | Learning<br>Agreement:                                 | n your Online Learning Agreement                                      |                         |

## When do I have to fill in my Online Learning Agreement?

The OLA must be completed before the beginning of the mobility (Note: you will only be able to access the OLA after being nominated at the host university, but you should start informing yourself about the courses offered by the host institution in advance, so that you can submit an OLA proposal to the professor in a reasonable time).

If necessary, after you have arrived at the host university, you can make changes to the OLA.

#### **Online Learning Agreement**

### How do I have to fill in my Online Learning Agreement?

If your activity abroad is taking courses and exams, you must fill in the section of the OLA for *Courses*: in this section you will list the courses you will not attend at PoliMi, but for which you will propose a *correspondence* with foreign courses.

If you are (also) doing thesis research, you will need to fill in (also) the OLA section for *Thesis*, providing some indicative information about your thesis project that will help your Referee/Promoter professor to give you the necessary support.

# In either case, your OLA will need to be submitted for approval by the assigned professor, who may ask you to make some changes to the correspondences you have proposed before finally approving it. This part of the process is also managed by the OLA application.

FIRST ACCESS. When you access the application the first time, the following page is uploaded:

| Learning Agreement                                                                                                    |                                                                                                    |                                                                                                    |                                                                                               |                               |
|----------------------------------------------------------------------------------------------------|----------------------------------------------------------------------------------------------------|----------------------------------------------------------------------------------------------------|-----------------------------------------------------------------------------------------------|-------------------------------|
| In this section you enter the courses the<br>PoliMI courses: the courses you now hav<br>Courses at the hosting university: click o<br>Once you have completed the two lists of | t will compose your Learning Agreement.<br>re in your approved plan are already loaded. By clicking on th<br>on the pencil icon to enter the details of the courses you will<br>if courses, go to the "Correspondences" section. | ne pencil icon you may add from the Catalo<br>take abroad.                                                                                | gue other courses that you want to validate at the end of your mobility.                      |                               |
|                                                                                                    | Activities to be carried out abroad:<br>Your Polini School while in mobility : Archit<br>Your Study Programme while in mobility : Arc - I<br>Referee professor: Arc - I                                                          | e<br>ecture Urban Planning Construction Engine<br>drb - Cost (Master of Science degree)(ord.<br>licate the Referee professor in charge of | nning<br>270) - HI (1142) BUILDING ENGINEERING<br><b>f mobilities of your Study Programme</b> | Ø                             |
|                                                                                                    | Courses abroad + PoliMI                                                                                                    |                                                                                                    | Correspondence                                                                                | 15                            |
| PoliMI corses                                                                                                    | <ul> <li>Courses from your approved study plan</li> <li>Courses added from course catalogue</li> </ul>                                                                                                    | 0                                                                                                    | Courses to be taken at the hosting university 📀                                               | ø                             |
| 054448<br>TECNICA DELLE COSTRUZIONI 2                                                                                                    |                                                                                                    | CPU:9<br>Ph:1*<br>SBM:1*                                                                                                    | Click on the pencil symbol to add to the LA the courses that you will tak                     | e at your hosting university. |
| 054634<br>PATOLOGIA E DIAGNOSTICA EDILIZIA                                                                                                    |                                                                                                    | CPU: 6<br>Ph: 1*<br>SEM: 2*                                                                                                    |                                                                                               |                               |
| 054640<br>PROGETTO DI STRUTTURE IN ACCIAIO                                                                                                    |                                                                                                    | CPU: 6<br>Ph: 1*<br>SEM: 2*                                                                                                    |                                                                                               |                               |
| 054669<br>PROGETTAZIONE DELL'INVOLUCRO EDILIZIO                                                                                                    |                                                                                                    | CPU: 6<br>Ph: 1*<br>SEM: 1*                                                                                                    |                                                                                               |                               |

The first thing you will need to do is check and eventually update (via the pencil icon) the data contained in the first box:

| Activities to be carried out abroad: E<br>Your Polimi School while in mobility : A<br>Your Study Programme while in mobility : A<br>Promoter professor: L | Exams<br>Architecture Urban Planning Construction Engineering<br>Arc - Urb - Cost (Master of Science degree)(ord. 270) - MI (1017) ARCHITECTURE - BUILDING ARCHITECTURE<br>LUCA MARIA FRANCESCO FABRIS | ø |
|----------------------------------------------------------------------------------------------------|----------------------------------------------------------------------------------------------------|---|
|----------------------------------------------------------------------------------------------------|----------------------------------------------------------------------------------------------------|---|

If it is not already indicated, select the Professor Referee for your mobility. In the tool you will find the complete list of the Referees of your Study programme:

| Activities to be carried out abroad:     | Exams                                                                                  |   |
|------------------------------------------|----------------------------------------------------------------------------------------|---|
| our Polimi School while in mobility :    | Architecture Urban Planning Construction Engineering                                   | A |
| Your Study Programme while in mobility : | Arc - Urb - Cost (Master of Science degree)(ord. 270) - MI (1142) BUILDING ENGINEERING |   |
| Referee professor:                       | A Indicate the Referee professor in charge of mobilities of your Study Programme       |   |

Remember that if you change the Study programme that you will attend during mobility, the mobility itself cannot be guaranteed. In fact, in this case, the possibility that you can carry out the mobility must be verified by the International Mobility Unit, as detailed in the Call for International Mobility, art 3:

"If the programme to which the student actually enrols differs from that indicated in the application, the mobility may not take place."

| Edit the given information             |                                                                                                    |
|----------------------------------------|----------------------------------------------------------------------------------------------------|
| Activities to be carried out abroad    | Exams 🗸                                                                                                    |
| Your Study Programme while in mobility | Scuola di Architettura Urbanistica Ingegneria delle Costruzioni 🗸<br>Arc. Urb. Ing. Cos. (Master of Science degree)(ord. 270) - MI (1142) Building Engineering |
| Referee professor                      | Select V                                                                                                    |
| ¥ Undo unsaved changes Bave Changes    |                                                                                                    |

# **OLA FOR COURSES**

## FIRST STEP: Complete the list of PoliMI courses

In the section **PoliMI courses** you find the courses that you have not yet passed but that are contained in your approved study plan.

If your study plan does not already include the courses for which you wish to make a correspondence (validation) upon your return from mobility, you can enter them by choosing from the Manifesto. Click on the pencil icon to continue with the choice:

| C                                                                  | Courses abroad + PoliMI                                                                                    |                              |
|--------------------------------------------------------------------|----------------------------------------------------------------------------------------------------|------------------------------|
| oliMI courses                                                      | <ul> <li>3 Corrses from your approved study plan</li> <li>0 Corrses added from course catalogue</li> </ul> | <b>A</b> <sup>1</sup>        |
| 54712<br>TORIA DELLE COSTRUZIONI                                   |                                                                                                    | CFU: 4<br>PY: 1°<br>SEM: 1°  |
| 5705<br>BORATORIO DI ARCHITETTURA DELLE COSTRUZIONI COMPLESSE I    |                                                                                                    | CFU: 20<br>PY: 1°<br>SEM: 2° |
| 881<br>DELLAZIONE STRUTTURALE PER L'ARCHITETTURA E CALCOLO NUMERIC | 0                                                                                                    | CFU: 8<br>PY: 1°<br>SEM: 2°  |

In the next screen you can then filter the courses from the Manifesto of PoliMI:

| Remen   | nber, however, that t | is activity does not change the study plan, it is therefore necessary that, according to the regular PoliMI deadline, you updat | te also the study plan: when you | a return from your mobility, what is | not in plan cannot be validated. |                                 |
|---------|-----------------------|----------------------------------------------------------------------------------------------------|----------------------------------|--------------------------------------|----------------------------------|---------------------------------|
| Course  | es at Polimi added    | rom the library                                                                                                    |                                  |                                      |                                  |                                 |
| o cours | ses added from the c  | urse library                                                                                                    |                                  |                                      |                                  |                                 |
| Sear    | ch filters for cours  | is in the course library                                                                                                    |                                  |                                      |                                  |                                 |
| Acaden  | nic Year              | 2022/2023                                                                                                    |                                  |                                      |                                  |                                 |
| school  |                       | School of Architecture Urban Planning Construction Engineering (222)                                                            |                                  |                                      |                                  |                                 |
| Program | nme<br>nme Year       | All                                                                                                    |                                  |                                      | Track                            | PEC - PRODUZIONE E CO           |
| D/Des   | cription Course       |                                                                                                    |                                  |                                      | Cfu                              |                                 |
| Search  | h                     |                                                                                                    |                                  |                                      |                                  |                                 |
| ist of  | COURTON               |                                                                                                    |                                  |                                      |                                  |                                 |
|         | Course ID             | Title of the course                                                                                                    | CEU                              | Programme Year                       | Semester                         | Track                           |
|         | 053052                | INGEGNERIA DELLA SICUREZZA ANTINCENDIO AVANZATA ED FSE                                                                          | 6.00                             | 1                                    | 2                                | PEC - PRODUZIONE E COSTRUZIONE  |
|         | 053118                | INGEGNERIA DELLA SICUREZZA ANTINCENDIO                                                                                          | 6.00                             | 1                                    | 1                                | PEC - PRODUZIONE E COSTRUZIONE  |
|         | 053220                | BUILDING PROCESS AND INFORMATION MANAGEMENT                                                                                     | 6.00                             | 1                                    | 1                                | PEC - PRODUZIONE E COSTRUZIONE  |
|         | 054623                | PROGETTO DI EDIFICI COMPLESSI                                                                                                   | 6.00                             | 1                                    | 1                                | PEC - PRODUZIONE E COSTRUZIONE  |
|         | 054624                | MANUTENZIONI DELLE COSTRUZIONI                                                                                                  | 6.00                             | 1                                    | 1                                | PEC - PRODUZIONE E COSTRUZION   |
|         | 054626                | COSTRUZIONI IN ZONA SISMICA                                                                                                    | 9.00                             | 1                                    | 2                                | PEC - PRODUZIONE E COSTRUZION   |
|         | 054627                | DIREZIONE E COORDINAMENTO DEI LAVORI                                                                                            | 6.00                             | 1                                    | 2                                | PEC - PRODUZIONE E COSTRUZION   |
|         | 054897                | MATERIALI, DURABILITA' E RESTAURO                                                                                               | 6.00                             | 1                                    | 1                                | PEC - PRODUZIONE E COSTRUZION   |
|         | 055531                | GESTIONE ECONOMICA DEL PROGETTO                                                                                                 | 6.00                             | 1                                    | 2                                | PEC - PRODUZIONE E COSTRUZION   |
|         | 055780                | LABORATORIO DI VALIDAZIONE DEL PROGETTO                                                                                         | 6.00                             | 1                                    | 2                                | REC - PRODUZIONE E COSTRUIZIONI |

By clicking on the square and on the "Add in LA" button, the chosen course is inserted among those of PoliMI, useful for the preparation of the OLA. Your selections will be visible at the top of the page.

| <u>ing Agreement</u> / Courses from C                                                         | Catalogue                                                                                                    |                                            |                              |                      |   |
|-----------------------------------------------------------------------------------------------|----------------------------------------------------------------------------------------------------|--------------------------------------------|------------------------------|----------------------|---|
| currently approved study plan does not incl<br>mber, however, that this activity does not chr | ude the courses you would like to validate at the end of your mobility, you can add them from the Course Catalogue.<br>Inge the study plan, it is therefore necessary that, according to the regular PoliMI deadline, you update also the study plan: when | you return from your mobility, what is not | in plan cannot be validated. |                      |   |
|                                                                                               |                                                                                                    |                                            |                              |                      |   |
| es at Polimi added from the library                                                           | Title of the course                                                                                                    | CFU                                        | Programme Year               | Semester             |   |
| es at Polimi added from the library Course-to 053052                                          | <u>Title of the course</u><br>INGEGNERIA DELLA SICUREZZA ANTINCENDIO AVANZATA ED FSE                                                                                                    | <u>СFU</u><br>б                            | Programme Year               | <u>Semester</u><br>2 | 0 |
| es at Polimi added from the librery Course to 053052 053118                                   | <u>Title of the course</u><br>INGEGNERIA DELLA SICUREZZA ANTINCENDIO AVANZATA ED FSE<br>INGEGNERIA DELLA SICUREZZA ANTINCENDIO                                                                                                    | <u>CFU</u><br>6<br>6                       | Programme Year<br>1<br>1     | Semester<br>2<br>1   | 0 |

Once you have completed adding courses, go back to the LA home page by clicking on Learning Agreement at the top left:

| Ρ | OLITECNICO MILANO 1863                                                |
|---|-----------------------------------------------------------------------|
|   | ◆ <u>International Mobility for Study</u> > Ingresso studenti         |
|   | Learning Agreement / Courses from Catalogue                           |
|   | If your currently approved study plan does not include the courses yo |

On the home page, the courses you have added from the Manifesto will be marked in red.

! Please note: with this operation you are **NOT** actually adding new courses to your study plan. Remember that you will still have to submit a study plan that also includes the courses marked in red in the OLA, within the deadlines set by the Academic Calendar. Otherwise the validation cannot be made, upon your return.

| Occurses     Occurses     Occurses     Occurses     Occurses     Occurses | ø                           |
|---------------------------------------------------------------------------|-----------------------------|
| 053052<br>INGEGNERIA DELLA SICUREZZA ANTINCENDIO AVANZATA ED FSE          | CFU: 6<br>PY: 1*<br>SEM: 2* |
| X3118<br>INGEGNERIA DELLA SICUREZZA ANTINCENDIO                           | CFU:6<br>FY:1*<br>SEM:1*    |
| US220<br>BUILDING PROCESS AND INFORMATION MANAGEMENT                      | CFU:6<br>PY:1*<br>SEM:1*    |
| 054448<br>TECNICA DELLE COSTRUZIONI 2                                     | CFU:9<br>FY:1*<br>SEM:1*    |
| 154634<br>PATOLOGIA E DIAGNOSTICA EDILIZIA                                | CFU: 6<br>PY: 1*<br>SEM: 2* |
| 054540<br>PROGETTO DI STRUTTURE IN ACCIAIO                                | CFU:6<br>FY:1*<br>SEM:2*    |
| 056689<br>PROGETTAZIONE DELL'INVOLUCRO EDILIZIO                           | CFU: 6<br>PY: 1*<br>SEM: 1* |
| 195529<br>TECNICA E SICUREZZA DEI CANTIERI                                | CFU:9<br>FY:2*<br>SEM:2*    |
| 255533<br>CONSOLIDAMENTO DELLE STRUTTURE                                  | CFU: 9<br>PY: 2*<br>SEM: 2* |
| 05535<br>PROGETTAZIONE EDILIZIA INTEGRATA                                 | CFU:9<br>FY:2*<br>SEM:2*    |

## SECOND STEP: Complete the list of courses you will follow abroad

Enter now the courses you will follow at the host university:

| Courses to be taken at the hosting university ᠐                                      |                       |
|--------------------------------------------------------------------------------------|-----------------------|
| A Click on the pencil symbol to add to the LA the courses that you will take at your | r hosting university. |

Clicking on the pencil icon the following screen opens:

| Learning Agreement / Courses at the hosting u                     | niversity                                                                                                    |
|-------------------------------------------------------------------|----------------------------------------------------------------------------------------------------|
| Add here the courses you will attend at the hosting university. I | Please carefully details Syllabus and add the link of the course in the hosting university's catalogue, if available online. The information provided will allow your professor to evaluate your L |
| List of courses to be taken at the hosting university             |                                                                                                    |
| dd at least one course abroad                                     |                                                                                                    |
| Add a new course abroad                                           |                                                                                                    |
| Course title                                                      |                                                                                                    |
| Course code in the course cataloge of the hosting university      |                                                                                                    |
| oreign credits                                                    |                                                                                                    |
| Conversion into PoliMI CFU                                        |                                                                                                    |
| Semester (1=fall; 2=spring)                                       |                                                                                                    |
| Level                                                             | ○ Bachelor ○ Master                                                                                                    |
| Description of contents (Syllabus)                                |                                                                                                    |
| Link to syllabus in the course catalogue, if available            |                                                                                                    |
| Add in LA                                                         |                                                                                                    |

Fill in all the fields by taking the required data from the course catalogue of the host university.

The fields on the screen are all mandatory, except for the link to the course catalogue.

Please Note: if the host university does not assign a code to its own courses, you may indicate "NA" in the second field.

After filling in the required fields, click on "Add in LA": the courses will be visible in the list at the top of the page (List of courses to be taken at the hosting university).

| Course title                                                | Structural Design   |
|-------------------------------------------------------------|---------------------|
| Course code in the course cataloge of the hosting univesity | 01115               |
| Foreign credits                                             | 10                  |
| Conversion into PoliMI CFU                                  | 9                   |
| Semester (1=fall; 2=spring)                                 | 1                   |
| Level                                                       | O Bachelor   Master |
| Description of contents (Syllabus)                          |                     |
|                                                             |                     |

|                                                                                   | inversity       |                                           |                                       |                                          |              |                                                                                         |                         |
|-----------------------------------------------------------------------------------|-----------------|-------------------------------------------|---------------------------------------|------------------------------------------|--------------|-----------------------------------------------------------------------------------------|-------------------------|
| here the courses you will attend at the hosting university. Ple                   | lease carefully | details Syllabus and add the link of the  | course in the hosting university's ca | atalogue, if available online. The infor | mation prov  | ided will allow your professor to evaluate your LA.                                     |                         |
|                                                                                   |                 |                                           |                                       |                                          |              |                                                                                         |                         |
| t of courses to be taken at the hosting university                                |                 |                                           |                                       |                                          |              |                                                                                         |                         |
| t of courses to be taken at the hosting university<br>Course title                | Code            | Credits in the hosting university         | Conversion into PoliMI CFU            | Semester (1=fall; 2=spring)              | Level        | Syllabus                                                                                | Link to syllabus        |
| t of courses to be taken at the hosting university Course title Structural Design | Code<br>01115   | Credits in the hosting university<br>10.0 | Conversion into PoliMI CFU<br>9.0     | Semester (1=fall; 2=spring)              | Level<br>MSc | Syllabus (Copy the Syllabus you find in the Course catalogue of the hosting university) | <u>Link to syllabus</u> |

Once you have completed adding courses, go back to the LA home page by clicking on <u>Learning Agreement</u> at the top left:

| POLITECNICO MILANO 1863                                                |
|------------------------------------------------------------------------|
| ◆ <u>International Mobility for Study</u> > Ingresso studenti          |
| Learning Agreement / Courses from Catalogue                            |
| If your currently approved study plan does not include the courses you |

#### **Online Learning Agreement**

## **STEP 3 - Create correspondences**

Enter the Correspondences section and establish the relationships (i.e., the match) between the foreign courses and the PoliMi courses that you propose to validate in your study plan, upon returning from mobility.

Each correspondence can be defined as a "package" in which you determine which courses in your PoliMI study plan can be validated with other courses that you will pass abroad. You must create a correspondance for each *match* between the PoliMI courses and those of the host university.

## Start by clicking on Edit correspondences:

| <u>International Mobility for Study</u> > Ingresso studenti                                                                                                    |                                                                                                    |                                                          |                 |
|----------------------------------------------------------------------------------------------------|----------------------------------------------------------------------------------------------------|----------------------------------------------------------|-----------------|
| Learning Agreement                                                                                                    |                                                                                                    |                                                          |                 |
| To fill in your Online Learning Agreement first of all check the data in the summary box, and<br>Please note that if you change the Study Programme to which you will be enrolled in during y<br>If you will follow courses abroad enter the "Courses abroad + PoliMI" section and then the "C<br>If you will do your thesis research, enter the "Thesis" section. | if necessary change them.<br>/our mobility, we will have to verify that the agreement with the<br>:orrespondences" section, and follow the instructions.                                 | e host university includes your new Study Programme.     |                 |
| Activities to be carried out abroad:<br>Your Polimi School while in mobility :<br>Your Study Programme while in mobility :<br>Referee professor:                                                                                                    | Exams<br>Architecture Urban Planning Construction Engineering<br>Arc - Urb - Cost (Master of Science degree)(ord. 270) - MI (<br>A Indicate the Referee professor in charge of mobilitie | 1142) BUILDING ENGINEERING<br>es of your Study Programme |                 |
| Courses abroad + PoliMI                                                                                                    |                                                                                                    |                                                          | Correspondences |
| Attention, you have not yet created a correspondence of courses in your Learning A                                                                                                    | ıgreement                                                                                                    |                                                          |                 |
| Edit correspondences                                                                                                    |                                                                                                    |                                                          |                 |

The following screen opens:

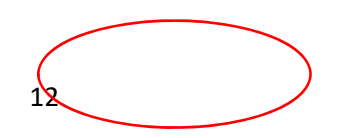

| Learning Agreement / Editing of correspond                                                                              | ences                                                                                     |                                    |                                               |
|----------------------------------------------------------------------------------------------------|-------------------------------------------------------------------------------------------|------------------------------------|-----------------------------------------------|
| A correspondence is the association between one or more c<br>For each correspondence drag the PoliMI courses and the co | ourses abroad of wh<br>ourses abroad in the                                               | ich you will tak<br>appropriate se | e examinations in mobility, and one<br>ction. |
| 🖹 Save 🏠 Undo unsaved changes                                                                                           |                                                                                           |                                    |                                               |
| PoliMI courses (from study plan or catalogue) 🔺                                                                         |                                                                                           |                                    | + Add correspondences                         |
| 053052<br>INGEGNERIA DELLA SICUREZZA ANTINCENDIO AVANZATA ED FSE                                                        | CFU: 6<br>PY: 1°<br>SEM: 2°                                                               |                                    |                                               |
| 053118<br>INGEGNERIA DELLA SICUREZZA ANTINCENDIO                                                                        | CFU: 6<br>PY: 1°<br>SEM: 1°                                                               |                                    |                                               |
| 053220<br>BUILDING PROCESS AND INFORMATION MANAGEMENT                                                                   | CFU: 6<br>PY: 1°<br>SEM: 1°                                                               |                                    |                                               |
| 054448<br>TECNICA DELLE COSTRUZIONI 2                                                                                   | CFU: 9<br>PY: 1*<br>SEM: 1*                                                               |                                    |                                               |
| 054634<br>PATOLOGIA E DIAGNOSTICA EDILIZIA                                                                              | CFU: 6<br>PY: 1°<br>SEM: 2°                                                               |                                    |                                               |
| 054640<br>PROGETTO DI STRUTTURE IN ACCIAIO                                                                              | CFU: 6<br>PY: 1°<br>SEM: 2°                                                               |                                    |                                               |
| 054669<br>PROGETTAZIONE DELL'INVOLUCRO EDILIZIO                                                                         | CFU: 6<br>PY: 1°<br>SEM: 1°                                                               |                                    |                                               |
| 055529<br>TECNICA E SICUREZZA DEI CANTIERI                                                                              | CFU: 9<br>PY: 2*<br>SEM: 2*                                                               |                                    |                                               |
| 055533<br>CONSOLIDAMENTO DELLE STRUTTURE                                                                                | CFU: 9<br>PY: 2°<br>SEM: 2°                                                               |                                    |                                               |
| 055535<br>PROGETTAZIONE EDILIZIA INTEGRATA                                                                              | CFU: 9<br>PY: 2°<br>SEM: 2°                                                               |                                    |                                               |
| 055542<br>GEOTECNICA E TECNICA DELLE FONDAZIONI                                                                         | CFU: 6<br>PY: 1°<br>SEM: 1°                                                               |                                    |                                               |
| 083451<br>CLIMATIZZAZIONE E TERMOFISICA DELL'EDIFICIO                                                                   | CFU: 9<br>PY: 1°<br>SEM: 1°                                                               |                                    |                                               |
| Courses abroad 🔺                                                                                                    |                                                                                           |                                    |                                               |
| Structural Design                                                                                                    | Foreign credits: 10.0<br>Conversion into CFU: 9.0<br>Semester: 1 <sup>e</sup><br>Level: M |                                    |                                               |

#### **Online Learning Agreement**

Clicking on Add correspondences you will access a space where you will have to drag with the mouse the PoliMI courses (left) and foreign courses (right) that make up the correspondence:

| II courses (from study plan or catalogue) 🔺           |                                         | Correspondence nr. #1                                                      |                                                 |                                                           |                                                                                |
|-------------------------------------------------------|-----------------------------------------|----------------------------------------------------------------------------|-------------------------------------------------|-----------------------------------------------------------|--------------------------------------------------------------------------------|
| )54634<br>PATOLOGIA E DIAGNOSTICA EDILIZIA            | CFU: 6<br>PY: 1 <sup>5</sup><br>SEM: 2* | 053220<br>BUILDING PROCESS AND INFORMATION MANAGEMENT                      | CFU: 6<br>PY: 1°<br>SEM: 1°                     | Construction Project Management and Digital Engineering 1 | Foreign credits: 10.0<br>Conversion into CFU: 9.0<br>Semester: 1 <sup>o</sup>  |
| 954640<br>PROGETTO DI STRUTTURE IN ACCIAIO            | CFU: 6<br>PY: 1*<br>SEM: 2*             |                                                                            |                                                 |                                                           | 0                                                                              |
| )54669<br>PROGETTAZIONE DELL'INVOLUCRO EDILIZIO       | CFU: 6<br>PY: 1*<br>SEM: 1*             |                                                                            |                                                 |                                                           |                                                                                |
| )55529<br>TECNICA E SICUREZZA DEI CANTIERI            | CFU: 9<br>PY: 2*<br>SEM: 2*             |                                                                            |                                                 |                                                           |                                                                                |
| 155533<br>CONSOLIDAMENTO DELLE STRUTTURE              | CFU: 9<br>PY: 2*<br>SEM: 2*             | Correspondence nr. #2                                                      |                                                 |                                                           |                                                                                |
| )55535<br>PROGETTAZIONE EDILIZIA INTEGRATA            | CFU: 9<br>PY: 2*<br>SEM: 2*             | 054448<br>TECNICA DELLE COSTRUZIONI 2                                      | CFU: 9<br>PY: 1* X<br>SEM: 1*                   | Structural Design                                         | Foreign credits: 10.0<br>Conversion into CFU: 9.0<br>Semester 1*               |
| 155542<br>SECTECNICA E TECNICA DELLE FONDAZIONI       | CFU: 6<br>PY: 1*<br>SEM: 1*             |                                                                            |                                                 |                                                           | Level: M                                                                       |
| 183451<br>CLIMATIZZAZIONE E TERMOFISICA DELL'EDIFICIO | CFU: 9<br>PY: 1*<br>SEM: 1*             |                                                                            |                                                 |                                                           |                                                                                |
| rses abroad 🔺                                         |                                         |                                                                            |                                                 |                                                           |                                                                                |
|                                                       |                                         | Correspondence nr. #3                                                      |                                                 |                                                           |                                                                                |
|                                                       |                                         | 053052<br>INGEGNERIA DELLA SICUREZZA ANTINCENDIO AVANZATA ED FSE<br>053118 | CFU: 6<br>PY: 1*<br>SEM: 2*<br>CFU: 6<br>PY: 1* | safety and security                                       | Foreign credits: 25.0<br>Conversion into CFU: 20.0<br>Semester: 1*<br>Level: M |
|                                                       |                                         | INGEONERIA DELLA SICUREZZA AN INCENDIO                                     | SEM: 1*                                         |                                                           |                                                                                |
|                                                       |                                         |                                                                            |                                                 |                                                           |                                                                                |

! Attention: the correspondences of these examples are for pure example purpose, they don't have any reliable!

Once you have finished, click on the Save button and go back once more to the home page by clicking on Learning Agreement.

When the OLA is complete and ready to be sent to the professor, click on the **Submit to approval** button:

| resion status: 🚺 Draft |                                                                  |                             |                                                           |                                                                                 | To be evaluated  |
|------------------------|------------------------------------------------------------------|-----------------------------|-----------------------------------------------------------|---------------------------------------------------------------------------------|------------------|
| espondences            |                                                                  |                             |                                                           |                                                                                 |                  |
| Correspondence nr.     | PoliMI courses (from study plan or ca                            | stalogue)                   | Courses abroa                                             | d                                                                               | Notes of profess |
| <b>(1)</b>             | 053220<br>BUILDING PROCESS AND INFORMATION MANAGEMENT            | CPU 8<br>PY: 1*<br>SB/: 1*  | Construction Project Management and Digital Engineering 1 | Foreign creater: 10.0<br>Convention into CPU.9.0<br>Sensator: 11<br>Level: M    |                  |
| (2)                    | 05448<br>TECNICA DELLE COSTRUZION 2                              | CFU: 9<br>PY: 1*<br>SEM: 1* | Shucturel Design                                          | Foreign creater 15.0<br>Conversion Ho CFU.5.0<br>Semantics (*<br>Lavel M        |                  |
| -                      | 053052<br>INGEGNERIA DELLA SICUREZZA ANTINCENDIO AVANZATA ED FSE | CFU.6<br>PY.1*<br>SEM:2*    |                                                           | Foreign credits: 23.0<br>Conversion nico CPU: 20.0<br>Conversion nico CPU: 20.0 |                  |
|                        | 053118<br>INSEGNERIA DELLA SICUREZZA ANTINCENDIO                 | CFU: 6<br>PY: 1*<br>SEX: 1* | analy and encourt.                                        | Level M<br>O                                                                    |                  |

## And remember to **Confirm**

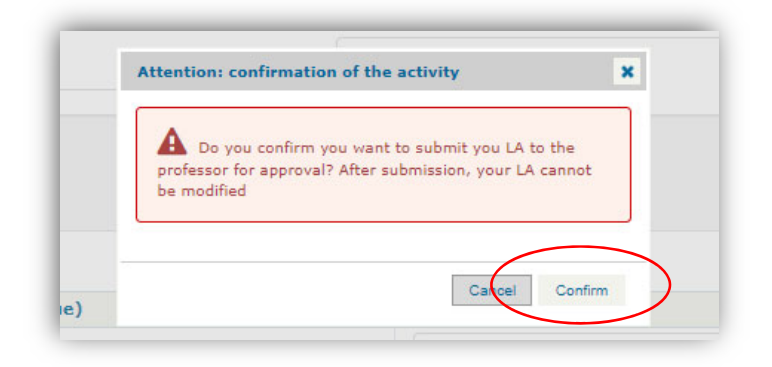

At this point the OLA for exams is awaiting for evaluation by the Professor and is NOT modifiable anymore.

You can view the status of the Online Learning Agreement on the tool's home page.

## FOURTH STEP - Periodically check the *status* of your LA

| Version of:      | 14/04/2022 17:46         | Sent to the professor on: 14/04/2022 17:51 |
|------------------|--------------------------|--------------------------------------------|
| A Version status | Cubmitted for evaluation |                                            |

Following the evaluation of the teacher your OLA can be

- Approved

- Completely or partially rejected, if this happens you will have to change the not approved correspondence or correspondences (you will find them indicated in red), by clicking on the Edit correspondences button.

At this stage, you can also *delete* the correspondences already approved by the professor (those that are indicated in green) and propose new ones.

|                                          | Courses abroad + PoliMI                                                                                |                             |                                                           |                                                                              | Correspondences                         |                                                   |
|------------------------------------------|----------------------------------------------------------------------------------------------------|-----------------------------|-----------------------------------------------------------|------------------------------------------------------------------------------|-----------------------------------------|---------------------------------------------------|
| rsion of: 14/04/<br>Version status: R Re | 2022 17:46 Sent to the professor on: 14/04/2022 17:51<br>jected Ø Date of evaluation: 14/04/2022 17:54 |                             |                                                           |                                                                              |                                         | Status of correspondences<br>Rejected<br>Approved |
| rrespondences<br>Correspondence nr.      | PoliMI courses (from study plan or cata                                                                | alogue)                     | Courses abroad                                            | I                                                                            | Notes of professor                      |                                                   |
| (#1                                      | 05320<br>BUILDING PROCESS AND INFORMATION MANAGEMENT                                                   | CFU: 6<br>PY: 1*<br>SEM: 1* | Construction Project Management and Digital Engineering 1 | Foreign credits: 10.0<br>Convenion into CFU: 9.0<br>Semazter: 11<br>Level: M |                                         |                                                   |
| 62                                       | 05448<br>TECNICA DELLE COSTRUZIONI 2                                                                   | CFU: 9<br>PY: 1*<br>SEM: 1* | Structural Design                                         | Foreign credits: 10.0<br>Conversion into CPU: 9.0<br>Semester: 1*<br>Lave: M |                                         |                                                   |
|                                          | 053052<br>INGEGNERIA DELLA SICUREZZA ANTINCENDIO AVANZATA ED FSE                                       | CFU: 6<br>PY: 1*<br>SEM: 2* |                                                           | Fonign credits: 25.0<br>Conversion Mito CFU: 20.0                            |                                         |                                                   |
| #3                                       | 053118<br>INGEGNERIA DELLA SICUREZZA ANTINCENDIO                                                       | CFU: 6<br>PY: 1*<br>SEM: 1* | safety and security                                       | Senester. 1*<br>Level M                                                      | (reason for which the correspondance ha | ; been rejected)                                  |

Once you have made all the necessary changes, click on the Submit to Approval button. Your modified OLA returns to the teacher for evaluation.

|                                            | Courses abroad + PoliMI                                          |                             |                                                           | Correspondences                                                                         |                                                          |
|--------------------------------------------|------------------------------------------------------------------|-----------------------------|-----------------------------------------------------------|-----------------------------------------------------------------------------------------|----------------------------------------------------------|
| ow previous versions •                     |                                                                  |                             |                                                           |                                                                                         |                                                          |
| Version of: 14/04<br>LA Version status: ID | 4/2022 18:00<br>raft                                             |                             |                                                           |                                                                                         | Status of correspondences<br>To be evaluated<br>Approved |
| Correspondences                            |                                                                  |                             |                                                           |                                                                                         |                                                          |
| Correspondence nr                          | . PoliMI courses (from study plan or c                           | atalogue)                   | Courses abroa                                             | ad                                                                                      | Notes of professor                                       |
| đ                                          | 053220<br>BUILDING PROCESS AND INFORMATION MANAGEMENT            | CFU: 6<br>PY: 1*<br>SEM: 1* | Construction Project Management and Digital Engineering 1 | Foreign creatis: 10.0<br>Conversion ind; CFU 9.0<br>Semester: 1*<br>Level: M            |                                                          |
| #2                                         | 05448<br>TECNICA DELLE COSTRUZIONI 2                             | CFU: 9<br>PY: 1*<br>SEM: 1* | Structural Design                                         | Fundyn oneilla. 10.0<br>Convention into CPU 9.0<br>Semaster. 1*<br>Level: M<br>Level: M |                                                          |
|                                            | 053118<br>INGEGNERIA DELLA SICUREZZA ANTINCENDIO                 | CFU: 6<br>PY: 1*<br>SEM: 1* |                                                           |                                                                                         |                                                          |
| #3                                         | 053052<br>INGEGNERIA DELLA SICUREZZA ANTINCENDIO AVANZATA ED FSE | CFU: 6<br>PY: 1*<br>SEU: 2* | safety and security                                       | Foreign credits: 25.0<br>Conversion into CPU 20.0<br>Semaster: 1*<br>Lavet: M           |                                                          |
|                                            | 055529<br>TECNICA E SICUREZZA DEI CANTIERI                       | CFU: 9<br>PY: 2*<br>SEM: 2* |                                                           |                                                                                         |                                                          |
| Edit correspondences Sul                   | bmit to approval                                                 |                             |                                                           |                                                                                         |                                                          |

When the Referee/Promoter professor finally approves your OLA, it will appear in an "*approved*" state (green icon) and will no longer be editable.

| Show previous versions *                                                                                                    |                                         |
|----------------------------------------------------------------------------------------------------|-----------------------------------------|
| Version of:         14/04/2022 10:00         Sent to the professor on:         14/04/2022 18:01           Ex Version status:         Image: Comparison of the of evaluation:         14/04/2029 18:03 | Status of correspondences<br>Approved 3 |
|                                                                                                    |                                         |

Any changes can be made only after arrival at the host university, that is, only after the opening of the "Changes During the Mobility" phase.

## **OLA FOR THESIS RESEARCH**

## In the **THESIS** section click on the button **Edit your LA for thesis**:

| Courses abroad + PoliMI                                              | Correspondences | Thesis |
|----------------------------------------------------------------------|-----------------|--------|
| Add your thesis project details: click on "Edit your LA for thesis". |                 |        |
| ✓ Edit your LA for thesis                                            |                 |        |

## Fill in the required fields and finally Save changes:

| tle of your thesis (also draft)                        | enter here the title of your thesis also if draft               |       |
|--------------------------------------------------------|-----------------------------------------------------------------|-------|
| aft of your thesis project                             | enter here tie project of <u>your thesis</u> , also if draft    |       |
| ame of your thesis Supervisor at PoliMI (if available) | enter here the name of your PoliMi Supervisor, if already known | Clear |

After saving, submit your OLA for thesis to the Refeee/Promoter Professor for approval. Following the evaluation of the professor, the OLA for thesis follows the same process described in the fourth step of the "OLA for Courses" section. If the OLA is approved, it can no longer be changed, if the OLA is rejected, the teacher will provide you with the necessary information to correct it and, once you make the changes, you can submit it again for approval.